## A Guide to the HIS Portal: Applying for lectures

Students need to register for the lectures on HIS portal. This guide will give you an overview of how to apply for the offered lectures.

1) To access the **HIS** Portal, go to <u>https://portal.uni-kassel.de/qisserver/</u> and select the **English** option on top right of the page.

| UNIKASSEL<br>VERSITAT                                                                                                    |                                                                                                    | Benutzerkennung<br>ukt012345<br>Passwort<br>Login (UniKasselAccount)                                                             |
|----------------------------------------------------------------------------------------------------|----------------------------------------------------------------------------------------------------|----------------------------------------------------------------------------------------------------|
| Aktuelle Hinveise     TT-Service2ontrum     Aktuelle Hinveise     TT-Handbuch     Uni-Account     Technischer Support / IT-Servicedesk     Allgemein | Portal-Info Was gibt es hier zu entdecken?  Personenverzeichnis Prüfungsvervaltung Prüfungsanmeldung Raumvervaltung | Studium<br>Erstinformation Studium<br>Studiom organisieran<br>Webmai<br>E-Learning (Modie)<br>Kinderbetruung<br>Gesundes Studium |
| Mensa heute<br>Veranstaltungskalender<br>Bibliothek<br>Einrichtungen<br>Intranet                                                                     | Veranstaltungsverzeichnis                                                                                           | Sonstiges<br>Wege zur Uni<br>shop@uni-kassel<br>Jobportal für Studierende<br>Schwarzes Brett                                     |

QIS, LSF und HISinOne sind Produkte der HISE eG Hostname: portal.uni-kassel.de (qis01)

2) After selecting the English option, type in your *uk* number as your **user name**, along with your **UniAccount password**, to log in.

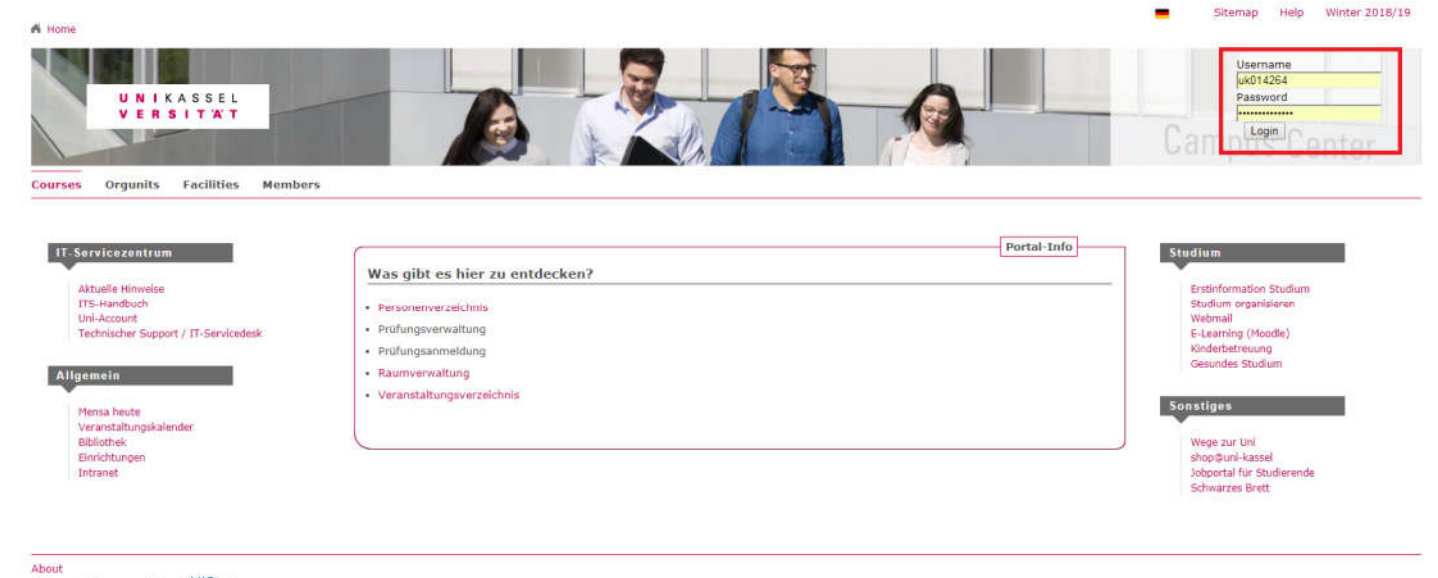

QIS and LSF are products of HISE eG Hostname: portal.uni-kassel.de (gis01)

## 3) Next, click on "Courses", then click on "Course Overview"

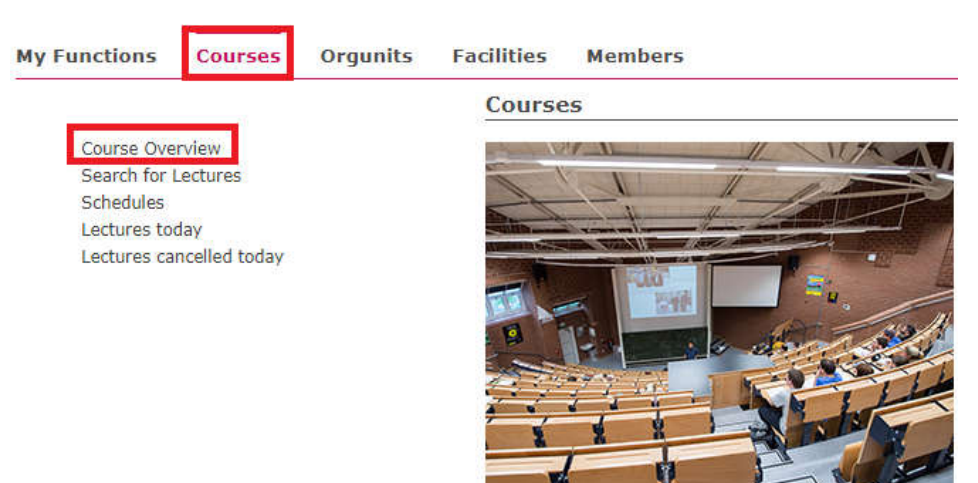

## 4) Click on "FB 16 Elektrotechnik / Informatik" from the given list

| My Fun            | ctions         | Courses         | Orgunits       | Facilities      | Members  |
|-------------------|----------------|-----------------|----------------|-----------------|----------|
| Open me<br>Course | enu<br>e Overv | view (WiSe      | e 2018/19)     |                 |          |
| ()                | Vorlesun       | gsverzeichnis   |                |                 |          |
| <b>(</b> )        | Hinweis        | e / Termine     |                |                 |          |
| ()                | Lecture        | s in English    |                |                 |          |
| ()                | FB 01 H        | lumanwissens    | chaften        |                 |          |
| ()                | FB 02 0        | Geistes- und K  | ulturwissensch | aften           |          |
| ()                | FB 05 0        | Gesellschaftsw  | issenschaften  |                 |          |
| ()                | FB 06 A        | Architektur, St | adtplanung, La | indschaftsplani | ung      |
| ()                | FB 07 V        | Virtschaftswis  | senschaften    |                 |          |
| ()                | FB 10 M        | 1athematik un   | d Naturwissen  | schaften        |          |
| ()                | FB 11 Č        | bkologische Ag  | grarwissenscha | ften            |          |
| ()                | FB 14 E        | Bauingenieur-   | und Umwelting  | jenieurwesen    |          |
| <b>(</b> )        | FB 15 N        | 1aschinenbau    |                |                 |          |
| ()                | FB 16 E        | lektrotechnik   | / Informatik   |                 |          |
| ()                | KHS Ku         | insthochschule  | e Kassel       |                 |          |
| (j)               | Bildung        | s- und gesells  | chaftswissenso | haftliches Keri | nstudium |

#### 5) Next click on "Für den Masterstudiengang Functional Safety Engineering"

| Open menu<br>Course Ov | erview (WiSe 2018/19)                                                                                                    |
|------------------------|----------------------------------------------------------------------------------------------------|
| (i) Vorle              | sungsverzeichnis                                                                                                    |
| (i) FB                 | 16 Elektrotechnik / Informatik                                                                                            |
| ()                     | Alle Lehrveranstaltungen (Übersicht nach Namen der Dozenten)                                                              |
| ()                     | Module Bachelorstudiengang Elektrotechnik (PO2013/2015/2016)                                                              |
| ()                     | Module Masterstudiengang Elektrotechnik (PO2015/2016)                                                                     |
| ()                     | Module Bachelorstudiengang Informatik (PO2010)                                                                            |
| ()                     | Module Bachelorstudiengang Informatik (PO2018)                                                                            |
| ()                     | Module Masterstudiengang Informatik (PO2012)                                                                              |
| ()                     | Module Masterstudiengang Informatik (PO2018)                                                                              |
| ()                     | Schlüsselkompetenzen                                                                                                    |
| ()                     | Für den Masterstudiengang ECE (Electrical Communication Engineering)                                                      |
| ()                     | Für den Masterstudiengang Functional Safety Engineering                                                                   |
| ()                     | Für den Masterstudiengang Renewable Energies and Energy Efficiency for the Middle East and North Afric<br>Region (REMENA) |
| ()                     | Für den Studiengang Mechatronik                                                                                           |
| ()                     | Für den Studiengang Wirtschaftsingenieurwesen                                                                             |
| ()                     | Für den Studiengang Regenerative Energien                                                                                 |
| ()                     | Für den Studiengang Maschinenbau                                                                                          |
| ()                     | Für den Studiengang Berufspädagogik Bachelor/Master E-Technik                                                             |
| ()                     | Für den Studiengang Mathematik                                                                                            |

Then you get the next window:

| My Functions              | Courses        | Orgunits      | Facilities      | Members     |
|---------------------------|----------------|---------------|-----------------|-------------|
| Open menu<br>Course Overv | view (WiSe     | 2018/19)      |                 |             |
| () Vorlesun               | gsverzeichnis  |               |                 |             |
| 🕕 FB 16 E                 | lektrotechnik  | / Informatik  |                 |             |
| 🚺 Für                     | r den Masterst | tudiengang Fu | nctional Safety | Engineering |
| ()                        | Pflichtmodu    | le            |                 |             |
| ()                        | Schwerpunk     | tmodule       |                 |             |

As an example, we will apply for lectures in module "Modul Selected topics on programming languages and techniques for technical systems according to IEC 61131-3".

6) click on Click on "Pflichtmodule", then click on "Modul Selected topics on programming languages and techniques for technical systems according to IEC 61131-3"

| Course Overview        | v (WiSe 2018/19)                                                                                                  |
|------------------------|----------------------------------------------------------------------------------------------------|
| Vorlesungsv            | rzeichnis                                                                                                    |
| 🕕 FB 16 Elekt          | rotechnik / Informatik                                                                                            |
| 🕕 Für de               | Masterstudiengang Functional Safety Engineering                                                                   |
| <ol> <li>Pf</li> </ol> | ichtmodule                                                                                                    |
| 0                      | ) Modul Introduction to information theory and coding                                                             |
| 0                      | ) Modul Mathematical Models for Safety Systems                                                                    |
| 0                      | ) Modul Safety standards and norms of electronic systems                                                          |
| 0                      | ) Modul Selected topics on programming languages and techniques for technical systems according to IEI<br>61131-3 |
| 0                      | ) Modul Theory of Safety-related computer architectures                                                           |
| 0                      | ) Modul Seminar                                                                                                   |
| 0                      | ) Modul Proiekt                                                                                                   |

#### 7) Now click on "apply /cancel application"

| My Functions Courses Orgunits Facilities Members                                                             |                                                                                                    |
|----------------------------------------------------------------------------------------------------|----------------------------------------------------------------------------------------------------|
| Open menu<br>Course Overview (WiSe 2018/19)                                                                  |                                                                                                    |
| () Vorlesungsverzeichnis                                                                                     |                                                                                                    |
| FB 16 Elektrotechnik / Informatik                                                                            |                                                                                                    |
| 0 Für den Masterstudiengang Functional Safety Engineering                                                    |                                                                                                    |
| ① Pflichtmodule                                                                                              |                                                                                                    |
| Modul Selected topics on programming languages and techniques for technical systems according to IEC 61131-3 |                                                                                                    |
| LectNo. Lecture                                                                                              | Type Activity                                                                                            |
| FB16-5493 Selected topics on Programming languages and techniques for technical systems according to the IEC | 61131-3 - Prof. Dr. habil. Börcsök , Wiss. Mitarbeiter lecture/exercise cours apply / cancel application |

# 8) You get the next window which includes a detailed information about the course, here you need to click on apply

| My Functions                                          | Courses                         | Orgunits Fa        | cilities Members          |                     |                                 |                            |
|-------------------------------------------------------|---------------------------------|--------------------|---------------------------|---------------------|---------------------------------|----------------------------|
| Open menu<br>Curricula: Inform<br>Please check you    | atik (Informat<br>r selection:  | ik) Terms of study | : 11 Graduation: Promotio | on Exam Regulation  | ns Version: 0 <change></change> | ίς.                        |
| voucher-requirin                                      | g lectures:                     |                    |                           |                     |                                 |                            |
| <ul> <li>FB16-5493 Se</li> <li>apply appli</li> </ul> | elected topics (<br>cation info | on Programming la  | nguages and techniques f  | or technical system | ns according to the IEC (       | 51131-3 - 4 SWS - englisch |
| Day                                                   | Time                            | Frequency          | Duration or Date          | Room                | Lecturer                        | Remarks                    |
| Donnerstag. 10:                                       | 00 bis 14:00                    | wöchentlich        | from 25.10.2018           |                     | Raum                            | 2107 Fachgebiet            |
| apply                                                 |                                 |                    |                           |                     |                                 |                            |

After clicking on **apply** you will get the confirmation window:

| My Functions                  | Courses                  | Orgunits Fa        | cilities Members          |                    |                   |                                   |
|-------------------------------|--------------------------|--------------------|---------------------------|--------------------|-------------------|-----------------------------------|
| Open menu                     |                          |                    |                           |                    |                   |                                   |
| Confirmatio                   | n                        |                    |                           |                    |                   |                                   |
|                               |                          |                    |                           |                    |                   |                                   |
| You have succes               | sfully applied to        | the following lect | ures:                     |                    |                   |                                   |
| L                             | 7 11                     |                    |                           |                    |                   |                                   |
| FB16-5493 S<br>application ir | elected topics or<br>nfo | n Programming la   | nguages and techniques fo | r technical system | ns according to t | he IEC 61131-3 - 4 SWS - englisch |
| Day                           | Time                     | Frequency          | Duration or Date          | Room               | Lecturer          | Remarks                           |
| Donnerstag. 10                | :00 bis 14:00            | wöchentlich        | from 25.10.2018           |                    |                   | Raum 2107 Fachgebiet              |
|                               |                          |                    |                           |                    |                   |                                   |
| 1 application                 |                          |                    |                           |                    |                   |                                   |
| 1 application                 |                          |                    |                           |                    |                   |                                   |
| back to selection             | n                        |                    |                           |                    |                   |                                   |

click on "back to selection" to apply for another course.

Now to cancel the registration for lectures of this module repeat the steps from 1 to 7 and after clicking on "apply/ cancel application" you get the next window in which you select the registered modules to select which one to cancel registration for, then click on cancel application.

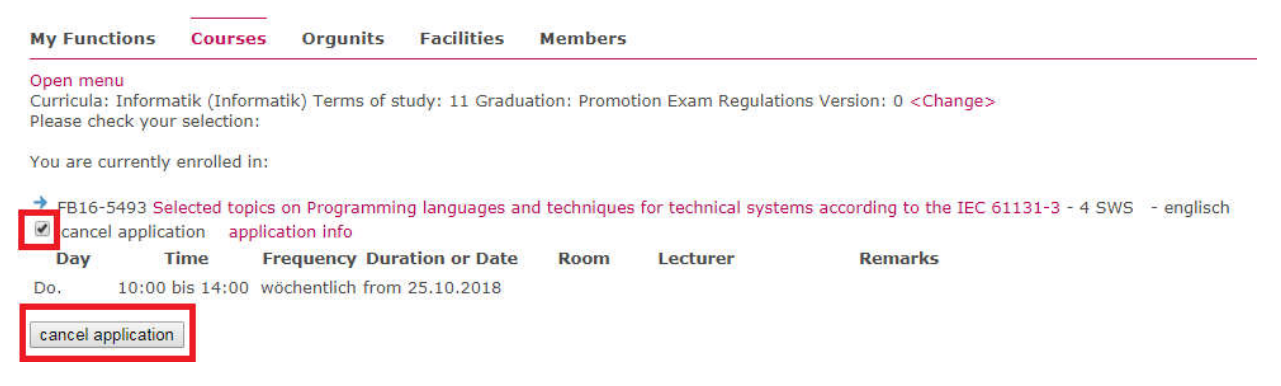

Then you get a confirmation window.

| My Fund           | ctions                   | Courses      | Orgunits          | Facilities      | Members      |                       |                            |       |
|-------------------|--------------------------|--------------|-------------------|-----------------|--------------|-----------------------|----------------------------|-------|
| Open me           | nu                       |              |                   |                 |              |                       |                            |       |
| Confirm           | nation                   |              |                   |                 |              |                       |                            |       |
|                   |                          |              |                   |                 |              |                       |                            |       |
| You canc          | elled you                | r applicatio | n in the followin | g lectures:     |              |                       |                            |       |
| → FB16-<br>applic | -5493 Sel<br>cation info | ected topic  | s on Programmi    | ng languages ar | nd technique | s for technical syste | ms according to the IEC 61 | 131-3 |
| Day               | Т                        | ime I        | Frequency Dur     | ation or Date   | Room         | Lecturer              | Remarks                    |       |
| Do.               | 10:00 b                  | ois 14:00 v  | wöchentlich from  | 25.10.2018      |              |                       |                            |       |
|                   |                          |              |                   |                 |              |                       |                            |       |
| 1 cancel          | ed applica               | ation        |                   |                 |              |                       |                            |       |
| back to s         | election                 |              |                   |                 |              |                       |                            |       |
|                   |                          |              |                   |                 |              |                       |                            |       |